Kdy series solar controller Function description

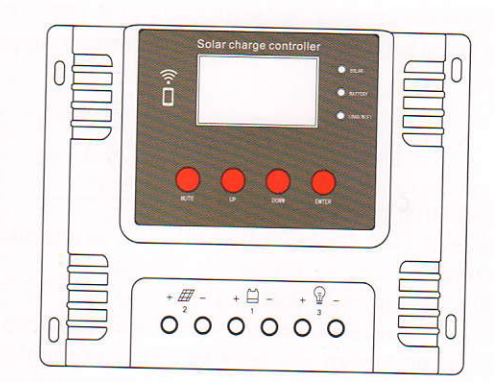

| Parame | eter |
|--------|------|
|--------|------|

| Madal                   | KDY10                | KDY20                          | KDY30                | KDY40                          | KDY50                 | KDY60                          |  |
|-------------------------|----------------------|--------------------------------|----------------------|--------------------------------|-----------------------|--------------------------------|--|
| Model                   | 104                  | 204                            | 30A                  | 40A                            | 50A                   | 60A                            |  |
| Rated charging current  | 104                  | 204                            | 30A                  | 40A                            | 50A                   | 60A                            |  |
| Rated discharge current | IUA                  | 12V systems                    | 25\//24\/ svst       | em <50V/48V sv                 | stem <100V            |                                |  |
| MAX PV VOIL             |                      | 12V System                     | 5V2                  | AMAX                           |                       |                                |  |
| Stand by Current        | 121/ < 80ma 241/     | 45ma 48V < 30ma                | 12V < 80ma 24V <     | 45ma, 48V < 30ma               | 12V < 150ma, 24V <    | 80ma, 48V < 50m                |  |
|                         | 115*14               | *57mm                          | 135*170*70mm         |                                | 155*19                | 155*197*86mm                   |  |
| Dimensions              | -20°C~+50° C         |                                |                      |                                |                       |                                |  |
| WORK Temperature        |                      | Le                             | ead-acid bat         | ttery /BAT/ B                  |                       |                                |  |
| Custom Volt             | 12V/system           |                                | 24Vsystem            |                                | 48Vsystem             |                                |  |
| System volt             | Default 14.4V        | Adjustable range               | Default 28.8V        | Adjustable range<br>26-30V     | Default 57.6V         | Adjustable range<br>52-60V     |  |
| Piceborgo out off Volt  | Default 10.7V        | Adjustable range               | Default 21.4V        | Adjustable range<br>19-22V     | Default 42.8V         | Adjustable range<br>38-44V     |  |
| Discharge cut-oil voit  | Default 12.6V        | Adjustable range               | Default 25.2V        | Adjustable range<br>23-26V     | Default 50.4V         | Adjustable range<br>46-52V     |  |
| Discharge recovery voit |                      | Ternary li                     | thium batter         | y /LIT1/ B2                    |                       |                                |  |
| Sustam Volt             | 12V syste            | am 3 strings                   | 24V syste            | em 7 strings                   | 48V syster            | n 13 strings                   |  |
| System volt             | Default 12.6V        | Unadjustable                   | Default 29.4V        | Unadjustable                   | Default 54.6V         | Unadjustable                   |  |
| Ploat charging voit     | Default 9V           | Adjustable range               | Default 21V          | Adjustable range<br>21-24.5V   | Default 39V           | Adjustable range<br>39-45.4V   |  |
| Discharge cut-oli volt  | Default 10.5V        | Adjustable range               | Default 24.5V        | Adjustable range<br>24,5-27,3V | Default 45.4V         | Adjustable range<br>45.5-50.7V |  |
| Discharge recovery voit |                      | Lithium iron                   | phosphate I          | oattery /LIT2/                 | B3                    | -                              |  |
| Quatara Volt            | 12V system 4 strings |                                | 24V system 8 strings |                                | 48V system 16 strings |                                |  |
| System voil             | Default 14.6V        | Unadjustable                   | Default 29.2V        | Unadjustable                   | Default 58.4V         | Unadjustable                   |  |
| Ploat charging voit     | Default 11.8V        | Adjustable range               | Default 23.6V        | Adjustable range               | Default 47.2V         | Adjustable range<br>47.2-50V   |  |
| Discharge recovery Volt | Default 12.5V        | Adjustable range<br>12.5-13.5V | Default 25V          | Adjustable range<br>25-27V     | Default 50V           | Adjustable range<br>50-54V     |  |

# I.Product description

# Advice for safe use

1. This charge controller is 12/24/48V auto identified, Make sure your battery has enough voltage for the controller to recognize the battery type before first installation.

2. The battery cable should be as short as possible to minimize loss, to avoid affecting the judgment of normal voltage

3. This controller is suitable for Lithium Ternary, LiFePo4 and Lead acid battery.

4. The charge regulator is only suitable for regulating solar modules. Never connect another charging source to the charge regulator.

5. The controller will generate heat when it is running, please pay attention to install the controller on a flat, well-ventilated surface.

## Product features

- 1. Adopt industrial-grade main chip.
- 2. Large screen, LCD display, adjustable charge and discharge parameters.
- 3. Complete 3-stage PWM charging management.
- 4. Built-in near-charge protection, short-circuit protection, open-circuit protection, and reverse connection protection, all self-recovery and will not damage the controller.
- 5. WIFI APP can check and set it at any time.
- 6. Battery temperature detection function (optional).

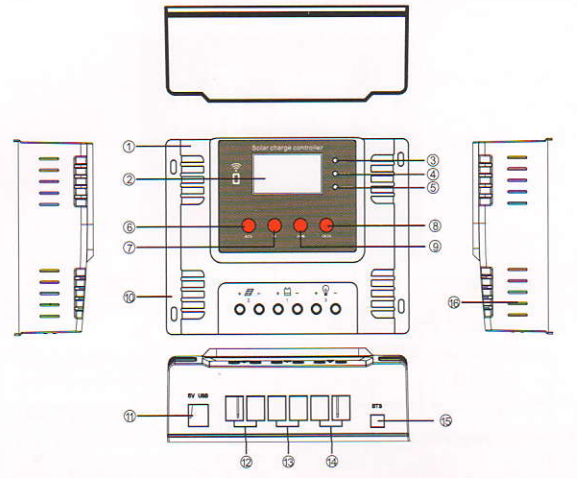

| No | NAME                                | No                    | NAME               |
|----|-------------------------------------|-----------------------|--------------------|
| 1  | Housing case                        | 9                     | Page Down          |
| 2  | LCD display                         | 10                    | Base Board         |
| 3  | PV INPUT                            | 11                    | USB port           |
| 4  | Battery                             | Battery 12 PV Panel T |                    |
| 5  | Load and WIFI status indicator 13 B |                       | Battery            |
| 6  | Menu                                | 14                    | Load port          |
| 7  | Page Up                             | 15                    | Temperature sensor |
| 8  | Confirm/load switch button          | 16                    | Cooling            |

### II.Icon definition/button

| Solar ch        | rge controller                                                                                                    |  |
|-----------------|----------------------------------------------------------------------------------------------------|--|
| -               | •                                                                                                    |  |
| ň               | •                                                                                                    |  |
|                 |                                                                                                    |  |
|                 |                                                                                                    |  |
|                 |                                                                                                    |  |
| OC              | $\bigcirc$ $\bigcirc$                                                                                                    |  |
| NULL CONTRACTOR | Contraction of the second second seco |  |

### Indicator light

| SOLAR     | PV INPUT                   | The indicator lights up when solar energy is<br>detected to charge, The light goes off when<br>there is no solar energy.                                                                                                    |
|-----------|----------------------------|----------------------------------------------------------------------------------------------------|
| BATTERY   | Battery<br>indicator light | When the battery is connected, the indicator<br>light will flash at the switching frequency of 0.5<br>seconds after the load is protected for a long<br>time. After the voltage rises to the recovery<br>value, the indicator light will light up normally.                                                                       |
| LOAD/WIFI | Load and WIFI<br>indicator | The indicator light will be on when the load is<br>turned on and off when the load is turned off.<br>After the WIFI is turned on, the indicator light<br>will flash 5 times at a frequency of 0.5 seconds,<br>and then return to the load indicator state for 10<br>seconds, and then return to the WIFI indicator<br>state again |

#### Button

| MUTE  | Menu                                         | Tap the button to cycle through the menus                                  |
|-------|----------------------------------------------|----------------------------------------------------------------------------|
| UP    | Page up                                      | To set the function parameters after entering the menu setting             |
| DOWM  | Page Down                                    | Scroll down to set the function parameters after entering the menu setting |
| ENTER | Function confirmation<br>and load switch key | Confirm enter and exit menu setting items.<br>load switch                  |

# III.System connection

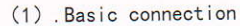

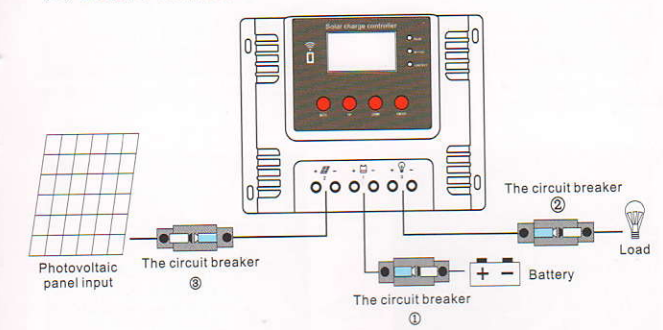

1. Connect the positive and negative poles of the battery to the controller as shown in the figure, and the controller will automatically detect the battery voltage. 2. Connect the positive and negative terminals of the load to the controller as

shown , in the figure, taking care not to connect them reversely.

3. Connect the solar panel to the controller as shown in the figure.

Make sure the controller is installed correctly!

Make sure the controller is installed correctly! Step 1: First open the circuit breaker connected to the battery. ①Ensure that the controller is connected to the battery (the controller LCD will display the content) and set the battery type. Step 2: If the DC output control load is required, set the output control mode first, and then open the DC output circuit breaker ②. Step 3: then connect the circuit breaker ③ to open the PV input of the solar panel. If the VOLTAGE of the PV input is within the charging range of the controller, the controller will enter the charging state:

the charging state;

Closing process: Disconnect circuit breakers 321 in turn.

(2).Select instructions for accessories

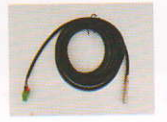

Connect the remote temperature sensor cable (model: RT300R47K) connect the remote temperature controller to the interface BTS, and the other end is close to the battery

Note: When the controller is not connected to the remote temperature sensor, it will work in 25 charging environment by default

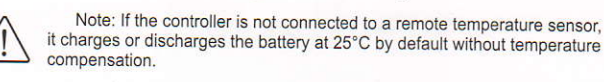

## IV.Display/Set

Browsing interface

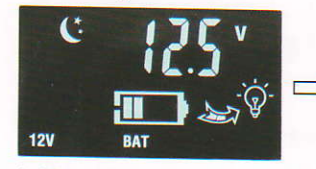

1: Main interface

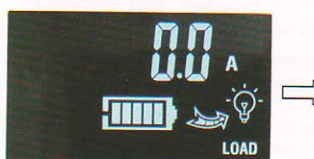

3: Discharge current

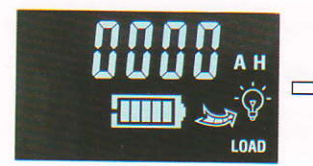

5: Load discharge power

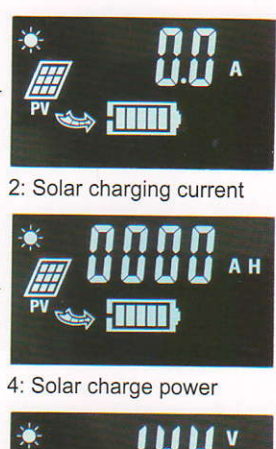

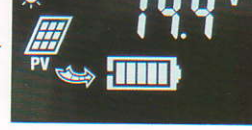

6.Floating charge voltage setting

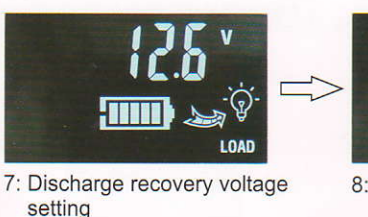

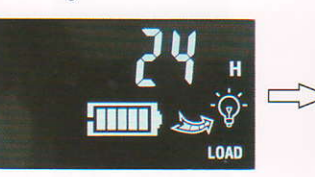

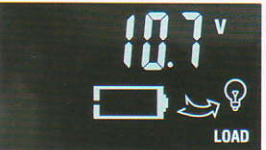

8: Discharge cut-off voltage setting

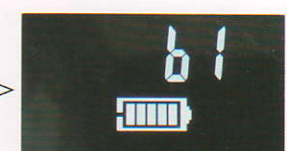

9: Load output control mode

10: Battery type

Cycle display in the 6th to 10th interface, press the enter key to enter the sub-menu, press the up and down keys to select the required adjustable value, after the selection is completed.

Press the confirm key to save the set value and exit the sub-menu, and return to the main interface, or you can automatically save after 3 seconds and return to the main interface without pressing the button

#### Load output control mode:

00 pure light control, there will be a minute or so of delayed shutdown time after solar charging.

01-23 Light control + delay, if set to 01, the load will automatically close after 1 hour after the solar charge is disconnected.

24 In normally open mode, you can press "OK" to control the switch load in normally open mode (this function is unavailable in other modes).

## V.APP Connection Instruction

wifi connection steps

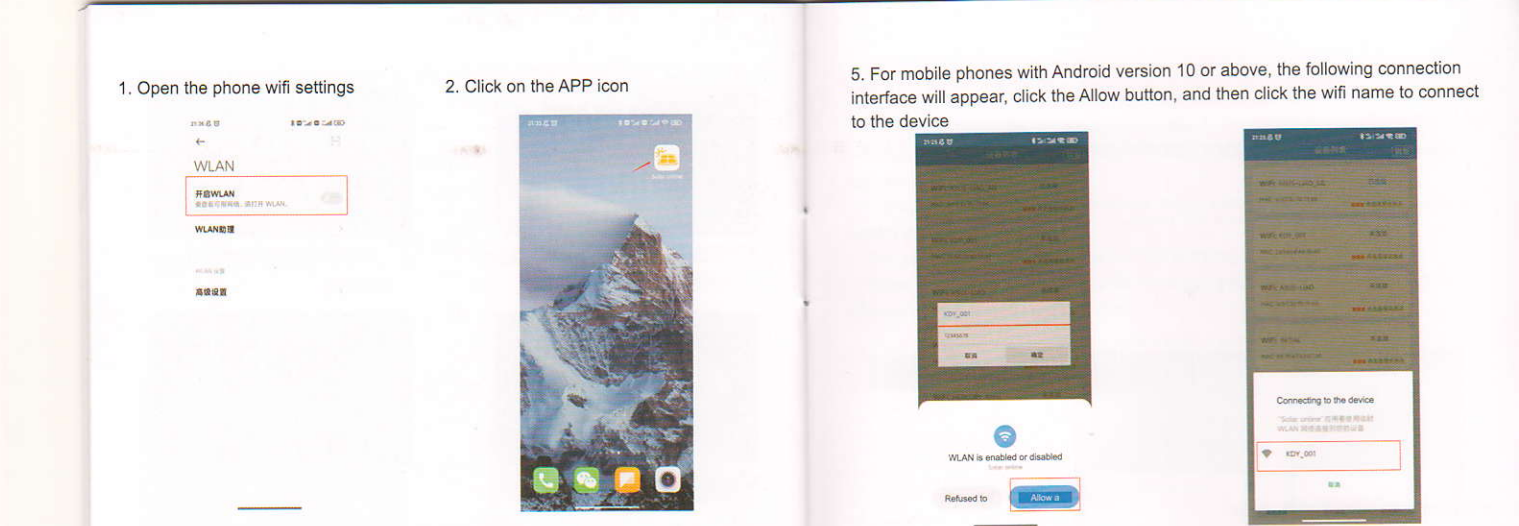

3. Click the wifi name that contains KDY 4. Enter password 12345678 (original password)

Market Bab
Market Bab

MARKAN
Market Bab

Market Bab
Market Bab

Market Bab
Market Bab

Market Bab
Market Bab

Market Bab
Market Bab

Market Bab
Market Bab

Market Bab
Market Bab

Market Bab
Market Bab

Market Bab
Market Bab

Market Bab
Market Bab

Market Bab
Market Bab

Market Bab
Market Bab

Market Bab
Market Bab

Market Bab
Market Bab

Market Bab
Market Bab

Market Bab
Market Bab

Market Bab
Market Bab

Market Bab
Market Bab

Market Bab
Market Bab

Market Bab
Market Bab

Market Bab
Market Bab

Market Bab
Market Bab

Market Bab
Market Bab

Market Bab
Market Bab

Market Bab
Market Bab

Market Bab
Market Bab

Ma

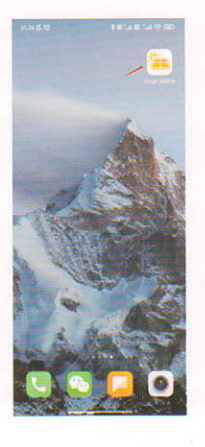

6. After the connection is successful, you can enter the real-time monitoring page of the device;

🔒 >>> 😜

65%

C

CO Lood

If the phone cannot connect to the controller wifi, please open the wifi setting interface of the phone, click More WLAN settings>WLAN+, turn off the WLAN+ switch, and reconnect the controller wifi.

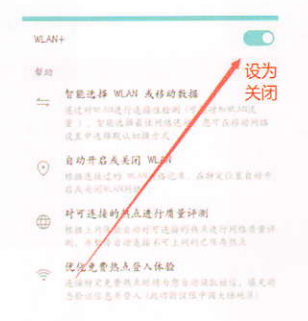

#### Implementation monitoring page:

you can view the real-time status of solar panels, batteries, and loads separately.

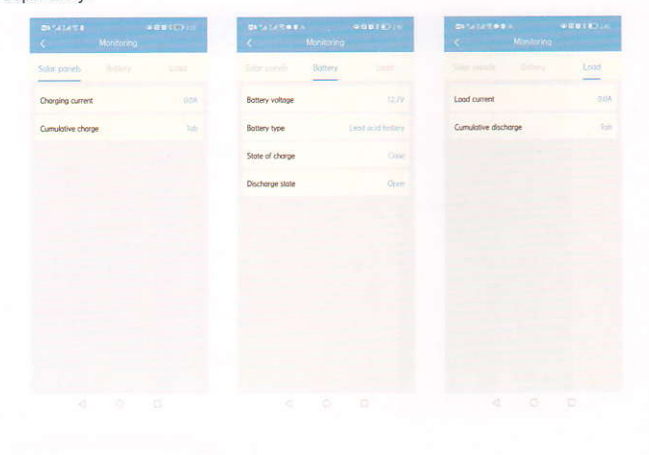

Parameter setting:

Click the option to set the device parameters.

Floating charge voltage, discharge recovery voltage, discharge cut-off voltage, adjustable parameters.

The floating charge voltage of ternary lithium battery and lithium iron phosphate battery cannot be adjusted.

The adjustable parameter range of load working mode is 0~24.

When the load working mode is 24, the load switch can be remotely switched, otherwise the operation is prohibited.

|                            | so the difference | Savide -                    | Ber Oth | C Territorian                                                                                                    |        |
|----------------------------|-------------------|-----------------------------|---------|----------------------------------------------------------------------------------------------------|--------|
| Rooting charge valtage     | 939               | Fination change votinge     | 11.54   | Troning charge writige                                                                                                    |        |
| Discharge recovery voltage | 1264              | Discharge recovery vollage  |         | Discharge recovery voltage                                                                                                    |        |
| Discharge cut off voltage  | 2.32              | Discharge stuf off vulldige | 34      | Discharge out of widege                                                                                                    | 19     |
| Battery type               | Less acid battery | Datage which the            | -       | Lost working min                                                                                                    |        |
| Load working mode          | 20tour            | 12.6                        |         | 24                                                                                                    |        |
| Lood switch                | 0                 |                             |         |                                                                                                    |        |
|                            |                   | 1197                        | 124     |                                                                                                    | 24     |
|                            |                   |                             |         |                                                                                                    | ritere |
|                            |                   |                             |         | And Address of the Owner of the Owner of the |        |
|                            |                   |                             |         |                                                                                                    |        |
|                            |                   |                             |         |                                                                                                    |        |
|                            |                   | Name of Contractory         |         |                                                                                                    |        |

Other operations:

Chinese and English available.

To change the wifi name, you can enter a custom wifi name,and the modified wifi name is an 8-digit string number starting with KDY (Chinese is not allowed). To modify the wifi password, you can enter a custom 8-digit password.

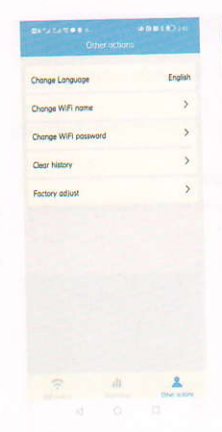

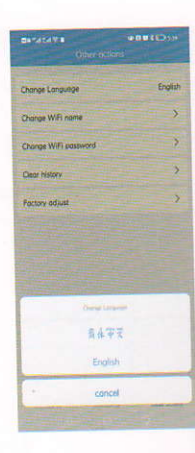

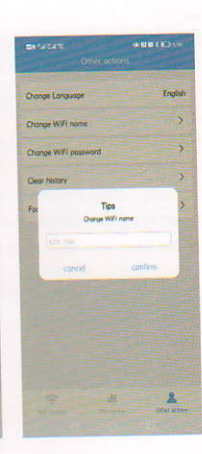

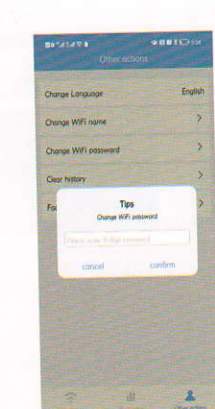

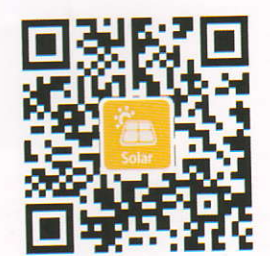

Scan the QR code above to download the APP